## 教員用 Web メールの多要素認証設定方法

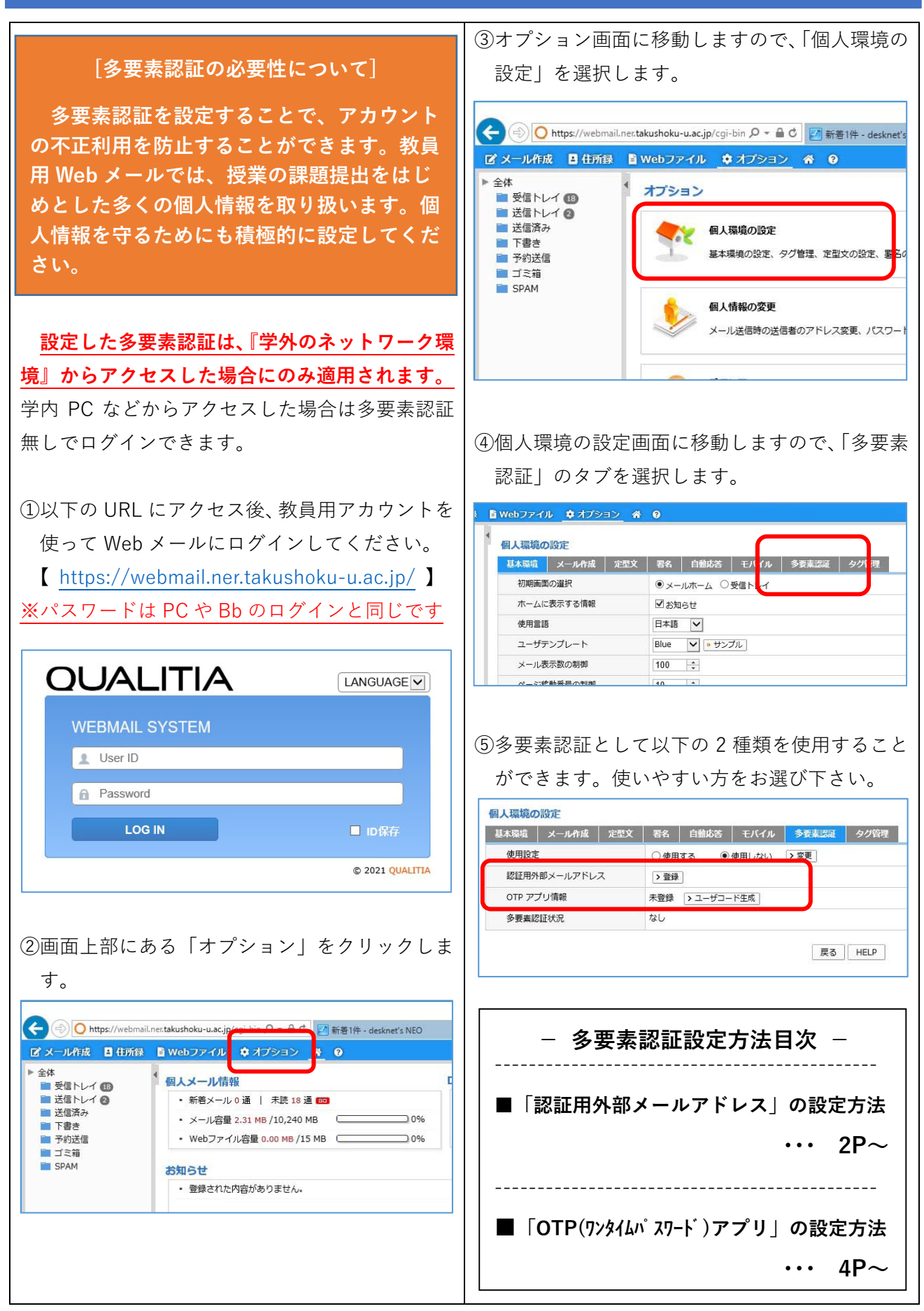

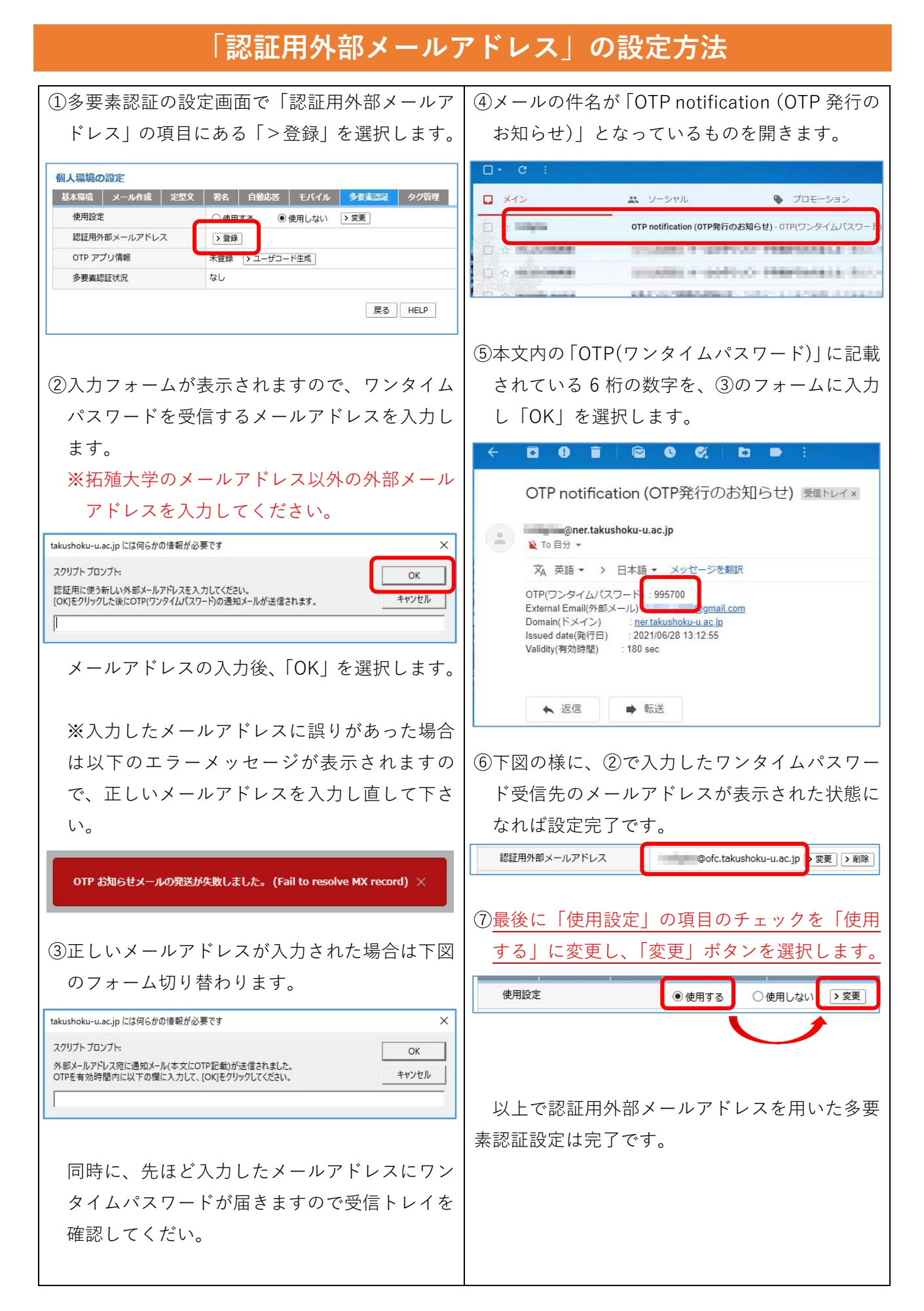

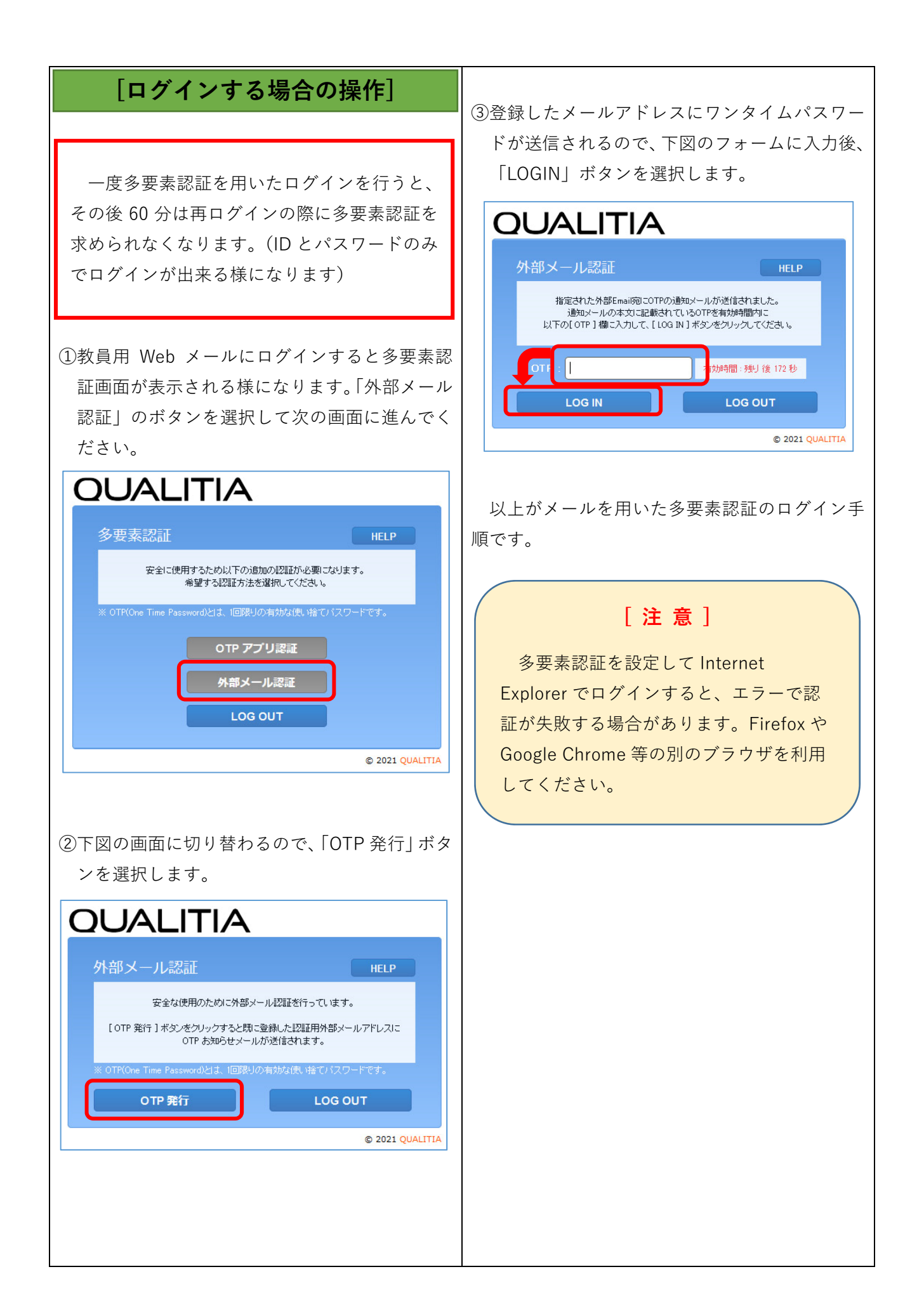

## 「OTP(ワンタイムパスワード)アプリ」の設定方法

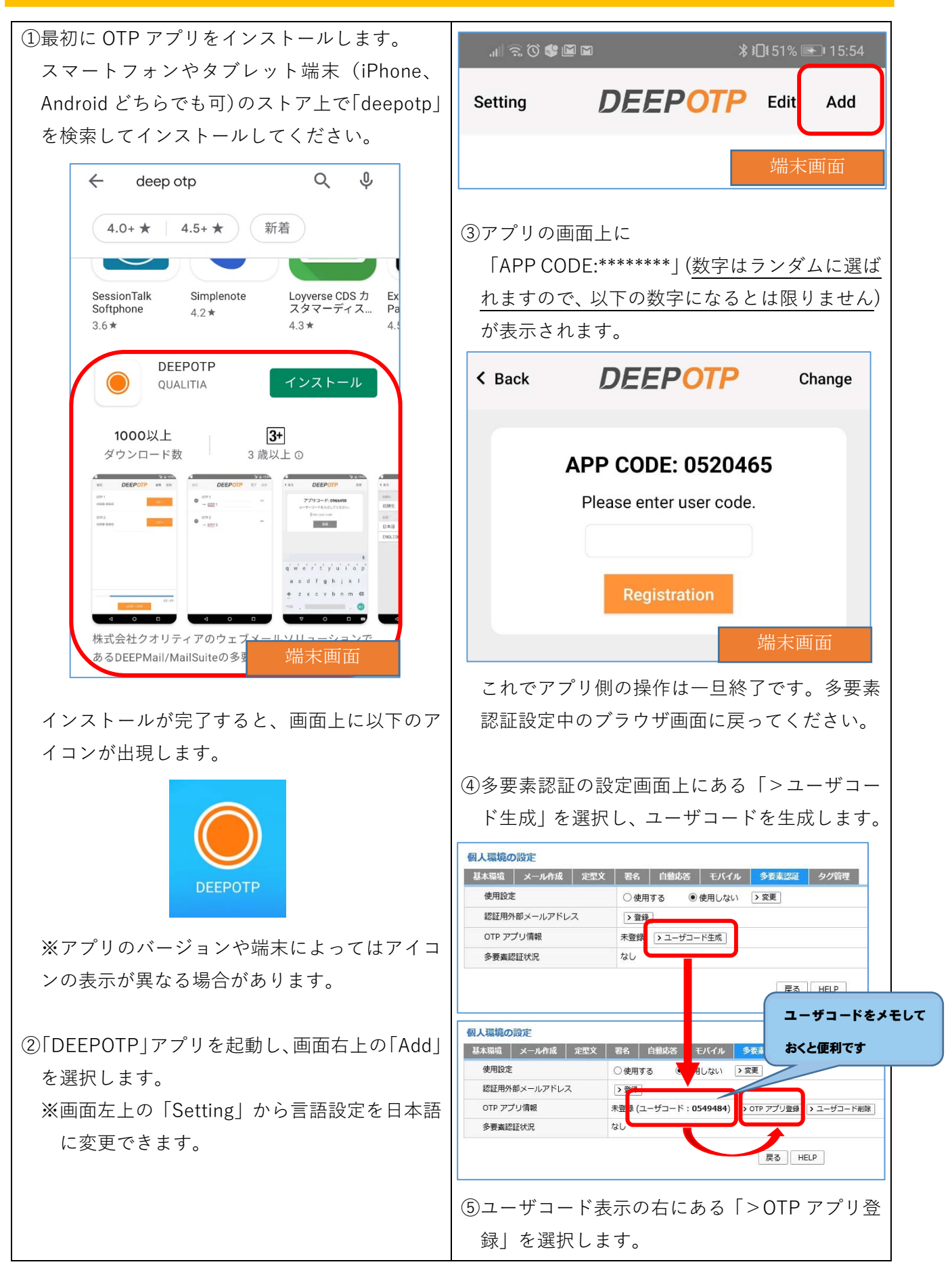

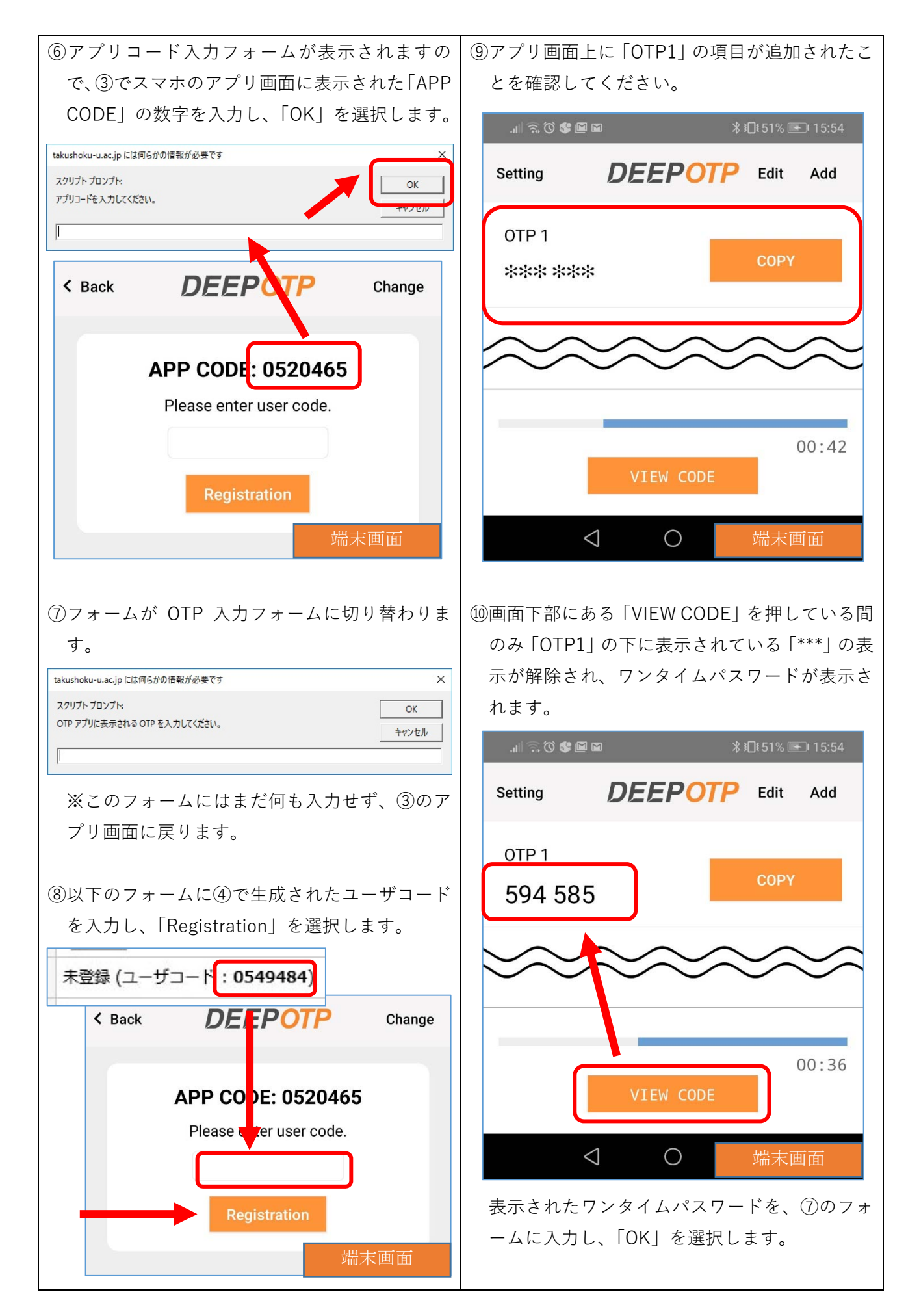

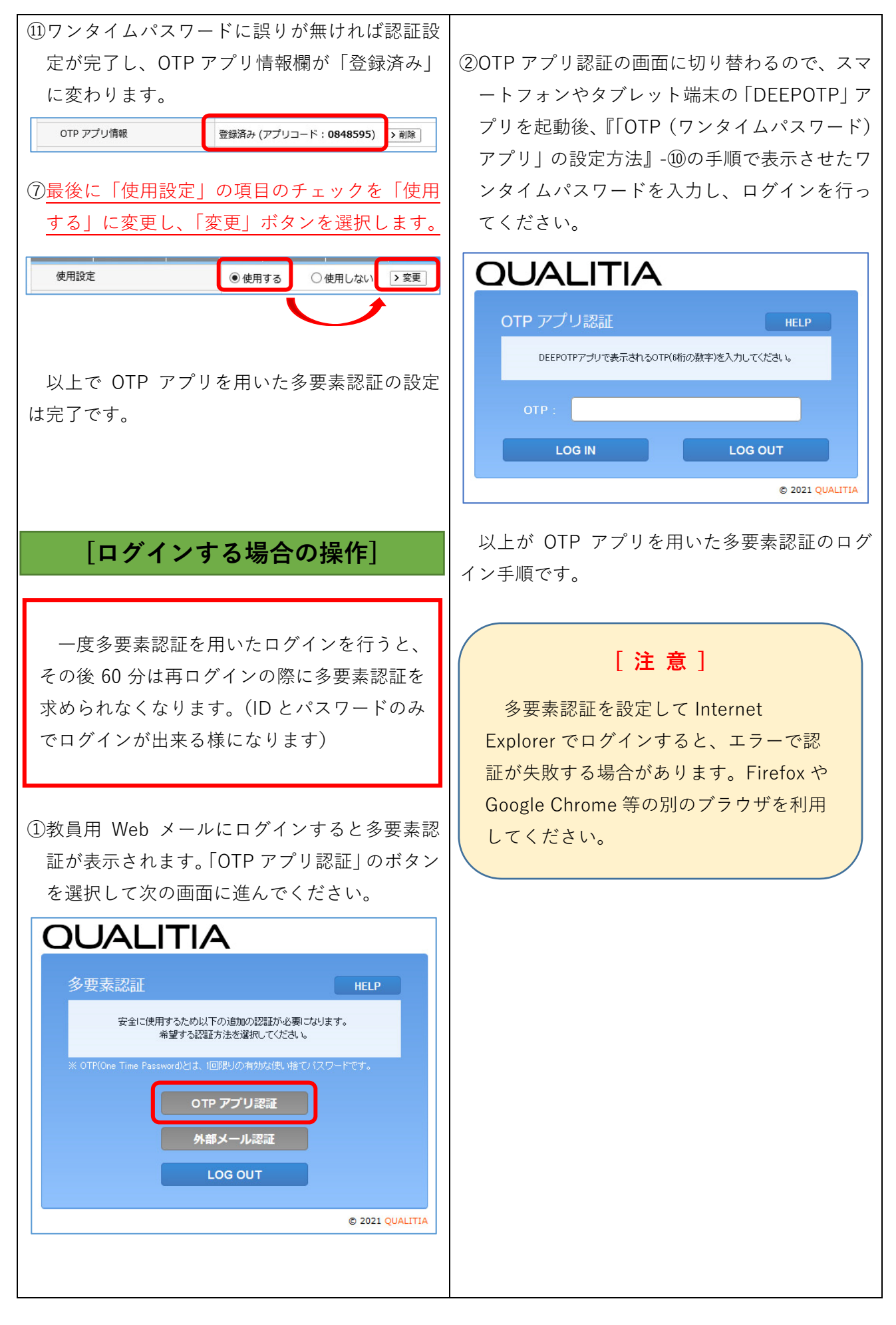